## Tutoriales para Comercia.io Web APP

## Devolución

#### Aprende a realizar devoluciones desde la Web App

1. Ingresa en la Web App - Módulo de Ventas Selecciona una Venta y da click en las opciones

2. Selecciona la opción 'Devolución'

Página 1 / 3 (c) 2024 Comercia.io <soporte@comercia.io> | 30-04-2024 06:14 URL: https://comercia.io/faqs/index.php?action=faq&cat=15&id=55&artlang=es Tutoriales para Comercia.io

# Tutoriales para Comercia.io Web APP

3. En el modal de Devolución tienes la opción de 'devolver' Total o Parcialmente

4. El siguiente paso es seleccionar el botón de Realizar Devolución

5. Cuando termine la devolución te mostrará un aviso como el siguiente:

## Tutorialesapara, Comercia do automáticamente Web APP

Solución única ID: #1054 Autor: Soporte Comercia.io Última actualización: 2020-03-17 17:58

Página 3 / 3 (c) 2024 Comercia.io <soporte@comercia.io> | 30-04-2024 06:14 URL: https://comercia.io/faqs/index.php?action=faq&cat=15&id=55&artlang=es Tutoriales para Comercia.io